| 財務会計入力事務業務 |                           |                       |
|------------|---------------------------|-----------------------|
|            | 入力_ I -7                  | 入力手順書                 |
| 対象物品       | 患者への還付                    |                       |
| 入力画面       | 〇〇医療サービス課還付 現<br>予算執行振替入力 | 見年.xlsx(〇〇は和暦年度 例:06) |

| 版数  | 第1版        |
|-----|------------|
| 作成日 | 2024年9月4日  |
| 更新日 | 2024年9月20日 |

[ 目次 ]

| <1> | 〇〇医療サービス課還付 現年 xlsx 入 | 力手順 | (○○は和暦年度 例:06) | P1  |
|-----|-----------------------|-----|----------------|-----|
| <2> | 経費精算入力 入力手順           |     |                | P7  |
| <3> | 経費精算書 印刷手順            |     |                | P9  |
| <4> | 経費精算入力 確定処理手順         |     |                | P9  |
| <5> | 経費精算入力 照会手順           |     |                | P9  |
| <6> | 予算執行振替入力 入力手順         |     |                | P10 |
| <7> | 予算執行振替伝票 印刷手順         |     |                | P14 |
| <8> | 予算執行振替 確定処理手順         |     |                | P14 |
| <9> | 予算執行振替伝票 照会手順         |     |                | P14 |

| 入力_1-7 | 財務会計入力事務業務 | 入力手順 |
|--------|------------|------|
|--------|------------|------|

<1> 〇〇医療サービス課還付 現年.xlsx 入力手順 (〇〇は和暦年度 例:06) 格納場所:府立医科大学>各課専用>経理課>経理室>会計担当>各課別> 医療サービス課(診療収入・還付)>病院収入>該当の年度>医療サービス課還付 現年 ※入力セル以外は編集不可の設定になっています。

(1) OO医療サービス課還付 現年.xlsx OOは和暦年度 例:06) の 該当月タブ を開きます。

### **入力\_I -7** 財務会計入力事務業務

入力手順

(2)回議書をもとに入力します。注意:現年分と過年度分で入力内容が異なります

<現年分>

※回議書(現年分)サンプル

| 入力_1-7 | 財務会計入力事務業務 | 入力手順         |
|--------|------------|--------------|
|        | サンプルに個     | 、情報等を含むため非公開 |

| 転記元 |                                                                                                    | Excel転記先      |  |
|-----|----------------------------------------------------------------------------------------------------|---------------|--|
|     | 包 支払年月日     日     日 | ① 還付日         |  |
|     | り 回議書番号                                                                                                    | ② 回議書番号       |  |
|     | 它 差引還付額                                                                                                    | 3             |  |
|     | ※入院と外来それぞれで還付<br>が発生する場合は<br>ゆうち外来 @うち入院<br>の金額を入力する場合がある                                                                                                    | Aに記載された種類列の金額 |  |

※ ④合計欄は自動計算されるが、念のために確認する

| 入力_ I -7 | 財務会計入力事務業務 | 入力手順 |
|----------|------------|------|

<過年度分>

※回議書(現年分)サンプル

| 入力_ I -7 | 財務会計入力事務業務 | 入力手順         |
|----------|------------|--------------|
|          | サンプルに個     | 人情報等を含むため非公開 |

| 転記元      |   |       | Excel転記先 |     |
|----------|---|-------|----------|-----|
|          | a | 支払年月日 | 1        | 還付日 |
| 回議者(現千月) | b | 差引還付額 | 2        | 還付額 |

※ ③合計欄は自動計算されるが、念のために確認します。

| 入力_ I -7 | 財務会計入力事務業務 |
|----------|------------|

入力手順

(3) 還付一覧.xlsxを印刷します。

#### **入力\_I -7** 財務会計入力事務業務

入力手順

<2> 経費精算入力 入力手順 現年度分と過年度分を分けて入力します。(別の経費精算書となります)

- (1) 財務会計システムメニュー:「経費関連業務→経費精算管理業務→経費精算入力」
- (2) 前回の経費精算書を呼び出し(伝票複写)て登録します。

伝票複写の操作方法は、入力手順No.「入力\_基本」の「<3>-(5)よく使用する操作方法:伝票複写」を 参照してください。

※検索条件に入力する前回の経費精算番号は、「入力依頼受付管理簿」で確認してください。

(3) 経費精算入力画面 入力内容の説明

| No | 項目名   | 入力内容の説明                                                                   |
|----|-------|---------------------------------------------------------------------------|
| ア  | 経費区分  | その他                                                                       |
| 7  | 状況区分  | 2 未払計上する                                                                  |
| ウ  | 経費精算日 | 入力日                                                                       |
| I  | 摘要    | 診療費等の還付(②現年度・過年度の別) ③支払年月日の月日<br>例)診療費等の還付(現年度) 6/14<br>診療費等の還付(過年度) 6/14 |
| オ  | 申請者   | 経理課長                                                                      |

入力\_1-7

財務会計入力事務業務

| No | 項目名    | 入力内容の説明                                                                    |
|----|--------|----------------------------------------------------------------------------|
| カ  | 申請部門   | 申請者を入力すると表示される。                                                            |
| +  | 執行所管   | 11200103 病)医療サービス課                                                         |
| ク  | 予算所管   | 11200103 病) 医療サービス課                                                        |
| ケ  | 財源     | 221 預り金                                                                    |
|    | 予算目的   | 221105 (病)預り金(診療費)                                                         |
| サ  | 執行目的   | 221105 (病)預り金(診療費)                                                         |
| シ  | 勘定科目   | 2021499 預り金(その他)                                                           |
| ス  | 申請日    | 入力日                                                                        |
| セ  | 支払先    | ⑤ 債権者<br>※債権者が委任して口座名義人が異なる場合も支払先は債権者です。<br>※登録住所が正しいことも確認します。             |
| ע  | 支払先口座  | ⑥ 口座振替欄に記載の口座情報 ※ 会計係で登録済みの相手先登録情報が表示されます。 支払確認書の口座と異なる場合は、会計係に修正依頼します。    |
| タ  | 支払条件   | 検収日末締め 翌月末払い                                                               |
| チ  | 内容     | 診療費等の還付(②現年度・過年度の別) ③支払年月日の月日<br>例)診療費等の還付(現年度) 6/14<br>診療費等の還付(過年度) 6/14  |
| ש  | 数量     | 1                                                                          |
| テ  | 単価     | ① 回議書と支払確認書の金額                                                             |
| Ч  | 単位     | 7 件                                                                        |
| ナ  | 消費税額   | 0                                                                          |
| =  | 税区分    | 対象外                                                                        |
| ヌ  | 源泉徴収税額 | 0                                                                          |
| ネ  | 支払区分   | 総合振込                                                                       |
| )  | 差引支給額  | ツ 数量、テ 単価、ヌ 源泉徴収税額より自動計算して表示。 <ol> <li>回議書と支払確認書の金額と一致していることを確認</li> </ol> |
| Л  | 支払予定日  | ③ 支払年月日                                                                    |
| L  | 備考     | ④ 回議書 起案者の姓                                                                |
| フ  | 明細登録   | アーヒの入力が完了したら押下します。                                                         |
| ^  | 登録     | 全ての明細登録が完了したら押下します。                                                        |

| - <b>A</b> T | 1   - | • / |  |
|--------------|-------|-----|--|
| / \/-        | ·     | •   |  |

財務会計入力事務業務

<参考>回議書、支払確認書 サンプル

## サンプルに個人情報等を含むため非公開

<3> 経費精算書 印刷手順

(1) 財務会計システムメニュー:「経費関連業務→経費精算管理業務→経費精算申請書」

印刷の操作方法は、入力手順No.「入力\_基本」を参照してください。

<4> 経費精算入力 確定処理手順

※確定処理の使用権限のあるユーザーのみ、処理を実施することができます。 ⇒入力センター責任者のユーザーのみ、処理可能です。

(1) 財務会計システムメニュー:「経費関連業務→経費精算管理業務→経費精算確定入力」

確定処理の操作方法は、入力手順No.「入力\_基本」を参照してください。

#### <5> 経費精算入力 照会手順

(1) 財務会計システムメニュー:「経費関連業務→経費管理業務→経費精算照会」

照会画面の操作方法は、入力手順No.「入力\_基本」を参照してください。

#### 

<6> 予算執行振替入力 入力手順

- (1) 財務会計システムメニュー:「財務会計業務→財務会計業務→予算執行振替入力」
- (2) 前回の予算執行振替伝票を呼び出し(伝票複写)て登録します。

伝票複写の操作方法は、入力手順No.「入力\_基本」の「<3>-(5)よく使用する操作方法:伝票複写」を 参照してください。

※検索条件に入力する前回の債務管理番号は、「入力依頼受付管理簿」で確認してください。

(3) 予算執行振替入力画面 入力内容の説明

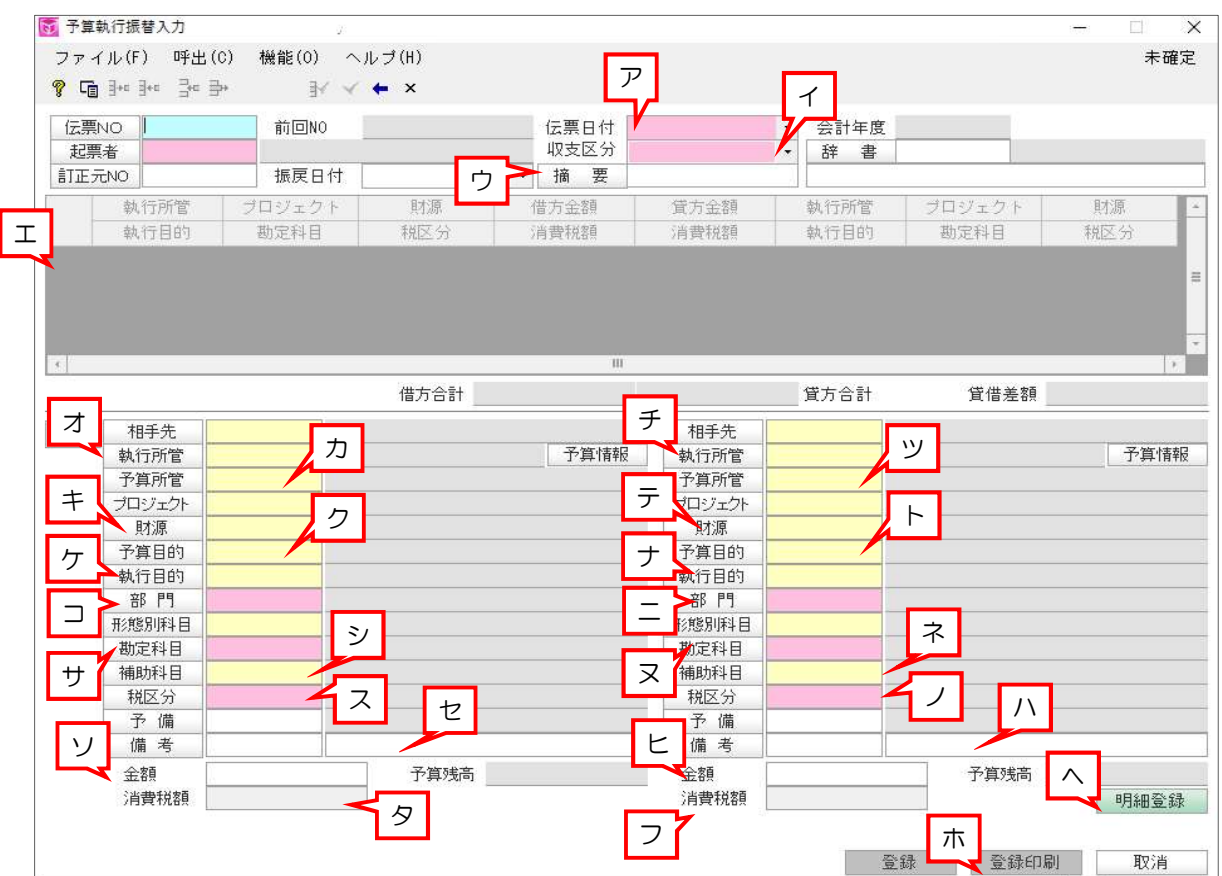

| 現年 | 年度分                              |         |                                             |       |  |
|----|----------------------------------|---------|---------------------------------------------|-------|--|
|    | 入力原票:  還付一覧                      |         |                                             |       |  |
|    | 還付一覧の下段 予算執行振替(収入・月毎)の合計金額>Oのみ起票 |         |                                             | 已票    |  |
|    | No                               | 項目名     | 入力内容の説明                                     | 月     |  |
|    | ア                                | 伝票日付    | 当月末日                                        |       |  |
|    | ۲                                | 収支区分    | 「2:支出」                                      |       |  |
|    | ウ                                | 摘要      | 和暦年度〇月還付分振替(支払月月末日)<br>例)令和6年度6月還付分振替(6/30) |       |  |
|    | Н                                | 明細一覧    | 借方 最大8明細<br>貸方 1明細                          |       |  |
|    | オ                                | 借方 執行所管 | 12345678 11200103 病)医療                      | サービス課 |  |

入力\_1-7

財務会計入力事務業務

| 見年 | ·度分 予算執行振替伝票: |         |                                                                                                    |  |
|----|---------------|---------|----------------------------------------------------------------------------------------------------|--|
|    | No            | 項目名     | 入力内容の説明                                                                                                    |  |
|    | カ             | 借方 予算所管 | 12346678 11200103 病)医療サービス課                                                                                                    |  |
|    | +             | 借方 財源   | ①2346678 114 附属病院収入                                                                                                    |  |
|    | ク             | 借方 予算目的 | <ul> <li>12010102 病)入院診療収入(患者)</li> <li>34 12010103 病)室料差額収入</li> <li>56 12010105 病)外来診療収入(患者)</li> <li>7 12020101 病)文書料等収入</li> <li>8 12020104 病)その他の医業収入</li> </ul> |  |
|    | ケ             | 借方 執行目的 | <ul> <li>12010102 病)入院診療収入(患者)</li> <li>34 12010103 病)室料差額収入</li> <li>56 12010105 病)外来診療収入(患者)</li> <li>7 12020101 病)文書料等収入</li> <li>8 12020104 病)その他の医業収入</li> </ul> |  |
|    |               | 借方部門    | ①2346678 1120 附属病院                                                                                                    |  |
|    | サ             | 借方 勘定科目 | <ul> <li>①2 50501 入院診療収益</li> <li>③4 50502 室料差額収益</li> <li>⑤6 50503 外来診療収益</li> <li>⑦8 50506 その他の医業収益</li> </ul>                                                      |  |
|    | ス             | 借方 税区分  | 136 120 非課税売上<br>24678 113 課税売上税込                                                                                                    |  |
|    | ע             | 借方金額    | 12345678 合計金額欄の金額                                                                                                    |  |
|    | タ             | 消費税額    | 金額と税区分により自動計算                                                                                                    |  |
|    | チ             | 貸方 執行所管 | ⑨ 11200103 病)医療サービス課                                                                                                    |  |
|    | ッ             | 貸方 予算所管 | ⑨ 11200103 病) 医療サービス課                                                                                                    |  |
|    | テ             | 貸方財源    | ⑨ 221 預り金                                                                                                    |  |
|    | 7             | 貸方 予算目的 | ⑨ 126205 (病)預り金(診療費)                                                                                                    |  |
|    | ナ             | 貸方 執行目的 | ⑨ 126205 (病)預り金(診療費)                                                                                                    |  |
|    | _             | 貸方部門    | ⑨ 1120 附属病院                                                                                                    |  |
|    | ヌ             | 貸方 勘定科目 | ⑨ 201499 預り金(その他)                                                                                                    |  |
|    | )             | 貸方 税区分  | ③ 000 対象外                                                                                                    |  |
|    | L             | 貸方 金額   | <ul><li>  ら計金額欄の金額</li></ul>                                                                                                    |  |
|    | ^             | 明細登録    | オービの入力が完了したら押下します。<br>押下後、明細一覧の内容を確認します。                                                                                                    |  |
|    | 巿             | 登録印刷    | 全ての明細登録が終えたら押下します。                                                                                                    |  |

| 7 + | т | 7 |  |
|-----|---|---|--|
| ヘリ_ |   | 1 |  |

<参考>還付一覧 現年度分 サンプル

財務会計入力事務業務

# サンプルに個人情報等を含むため非公開

| 過年 | 過年度分 予算執行振替伝票: |         |                                                   |  |
|----|----------------|---------|---------------------------------------------------|--|
|    | 入力原票: 還付一覧     |         |                                                   |  |
|    | No 項目名         |         | 入力内容の説明                                           |  |
|    | ア              | 伝票日付    | 当月末日                                              |  |
|    | 1              | 収支区分    |                                                   |  |
|    | ウ              | 摘要      | 和暦年度〇月過年度還付分振替(支払月月末日)<br>例)令和6年度6月か年度還付分振替(6/30) |  |
|    | т              | 明細一覧    | 借方 1 明細<br>貸方 1 明細                                |  |
|    | オ              | 借方 執行所管 | ① 11200103 病) 医療サービス課                             |  |
|    | カ              | 借方 予算所管 | ① 11200103 病) 医療サービス課                             |  |
|    | +              | 借方 財源   | ① 114 附属病院収入                                      |  |
|    | ク              | 借方 予算目的 | ① 22010241 病)診療報酬還付・返還費【216】                      |  |
|    | ケ              | 借方執行目的  | ① 22010241 病〕診療報酬還付・返還費【216】                      |  |
|    |                | 借方部門    | ① 1120 附属病院                                       |  |

入力\_ I -7

財務会計入力事務業務

| 過年度分 |    | ì       | 予算執行振替伝票: 1枚                                           |
|------|----|---------|--------------------------------------------------------|
|      | No | 項目名     | 入力内容の説明                                                |
|      | サ  | 借方 勘定科目 | ① 4010305229 (診療)その他の雑費                                |
|      | ス  | 借方 税区分  | 小象校 OOO ①                                              |
|      | ע  | 借方金額    | ① 合計金額欄の金額                                             |
|      | Ø  | 消費税額    | 金額と税区分により自動計算                                          |
|      | チ  | 貸方 執行所管 | ② 11200103 病) 医療サービス課                                  |
|      | ッ  | 貸方 予算所管 | ② 11200103 病)医療サービス課                                   |
|      | テ  | 貸方財源    | ② 221 預り金                                              |
|      | 7  | 貸方 予算目的 | ② 221105 (病)預り金(診療費)                                   |
|      | ナ  | 貸方執行目的  | ② 221105 (病)預り金(診療費)                                   |
|      | _  | 貸方部門    | ② 1120 附属病院                                            |
|      | ヌ  | 貸方 勘定科目 | ② 201499 預り金(その他)                                      |
|      | J  | 貸方 税区分  | ② 000 対象外                                              |
|      | F  | 貸方金額    | ② 合計金額欄の金額                                             |
|      | ^  | 明細登録    | <mark>オ〜ヒ</mark> の入力が完了したら押下します。<br>押下後、明細一覧の内容を確認します。 |
|      | 朩  | 登録印刷    | 全ての明細登録が終えたら押下します。                                     |

| <b>入力_I-7</b> 財務会計入力事務業務 | 入力手順 |
|--------------------------|------|
|--------------------------|------|

<参考>還付一覧 過年度分 サンプル

## サンプルに個人情報等を含むため非公開

- <7>> 予算執行振替伝票 印刷手順
  - (1) 財務会計システムメニュー:「財務会計業務→財務会計業務→予算執行振替伝票」

印刷の操作方法は、入力手順No.「入力\_基本」を参照してください。

<8> 予算執行振替 確定処理手順

※確定処理の使用権限のあるユーザーのみ、処理を実施することができます。 ⇒入力センター責任者のユーザーのみ、処理可能です。

(1) 財務会計システムメニュー:「財務会計業務→財務会計業務→予算執行振替確定入力」

確定処理の操作方法は、入力手順No.「入力\_基本」を参照してください。

#### <9>> 予算執行振替伝票 照会手順

(1) 財務会計システムメニュー:「財務会計業務→財務会計業務→振替伝票照会」

照会画面の操作方法は、入力手順No.「入力\_基本」を参照してください。